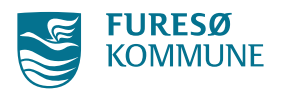

## Køb af sommerferieaktiviteter

## **Praktisk information**

Der er kun med mulighed for tilmelding via hjemmesiden.

Det er muligt at tilmelde op til tre personer pr. aktivitet, så du også kan tilmelde dine børns kammerater.

Du kan kun tilmelde dig to aktiviteter. Deltagere, som er tilmeldt mere end to aktiviteter, vil automatisk blive slettet fra den aktivitet, som de senest har tilmeldt sig.

Når der åbnes op for restpladser (se "Praktiske information" for specifik dato), kan man tilmelde sig til flere end de to aktiviteter.

Du har mulighed for at skrive dig på venteliste, hvis aktiviteten er udsolgt. Det er gratis at stå på ventelisten.

Aktiviteterne er inddelt i kategorier (Idrætsaktiviteter, Kulturaktiviteter, Øvrige aktiviteter). Du kan på forhånd undersøge, hvilken kategori din ønskede aktivitet ligger under, så du er klar, når vi åbner op for tilmeldinger.

Hvis du alligevel ikke kan komme til den aktivitet, du har tilmeldt dig - eller har købt en plads på et forkert hold - skal du sende en mail til sommerferieaktiviteter@furesoe.dk med din afmelding. Vi refunderer billetprisen til dig, hvis du afmelder deltagelsen senest 14 dage efter tilmeldingsdatoen. Billetgebyr refunderes ikke.

## Sådan køber du aktiviteter

Gå ind på www.sommerferieaktiviteter.dk

På forsiden kan du vælge den kategori, som din aktivitet ligger under (Idrætsaktiviteter, Kreative aktiviteter eller Øvrige aktiviteter).

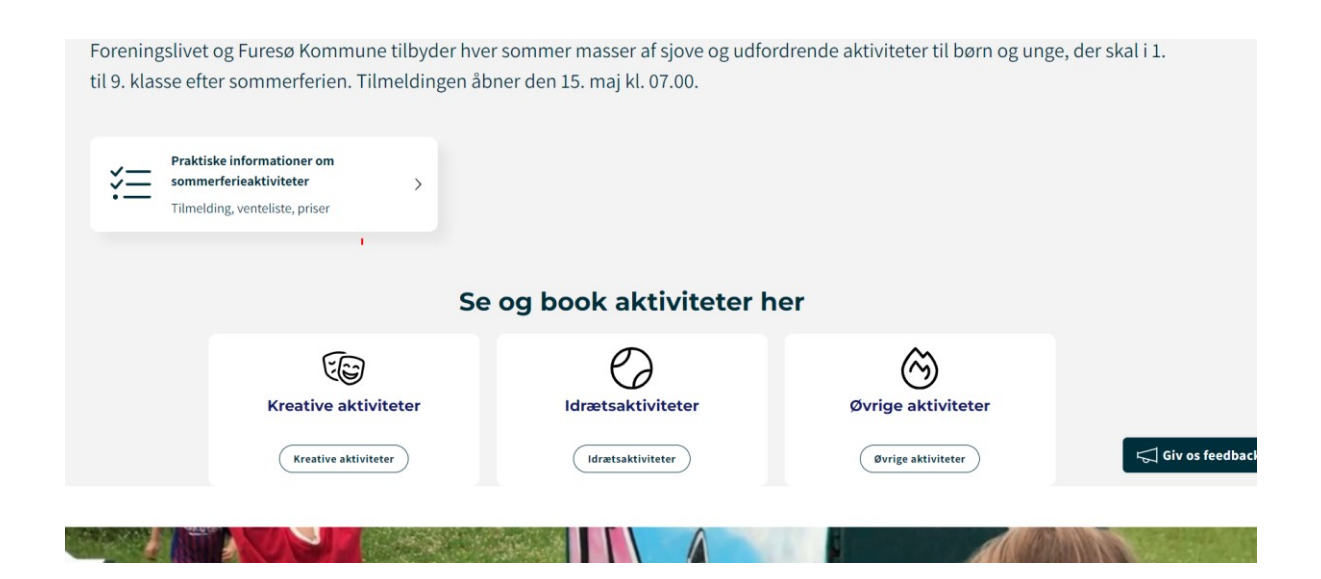

Hvis du ønsker kalendervisning, kan du trykke på "Se kalender". Ellers vises aktiviteterne på en liste, hvor de førstkommende aktiviteter står først.

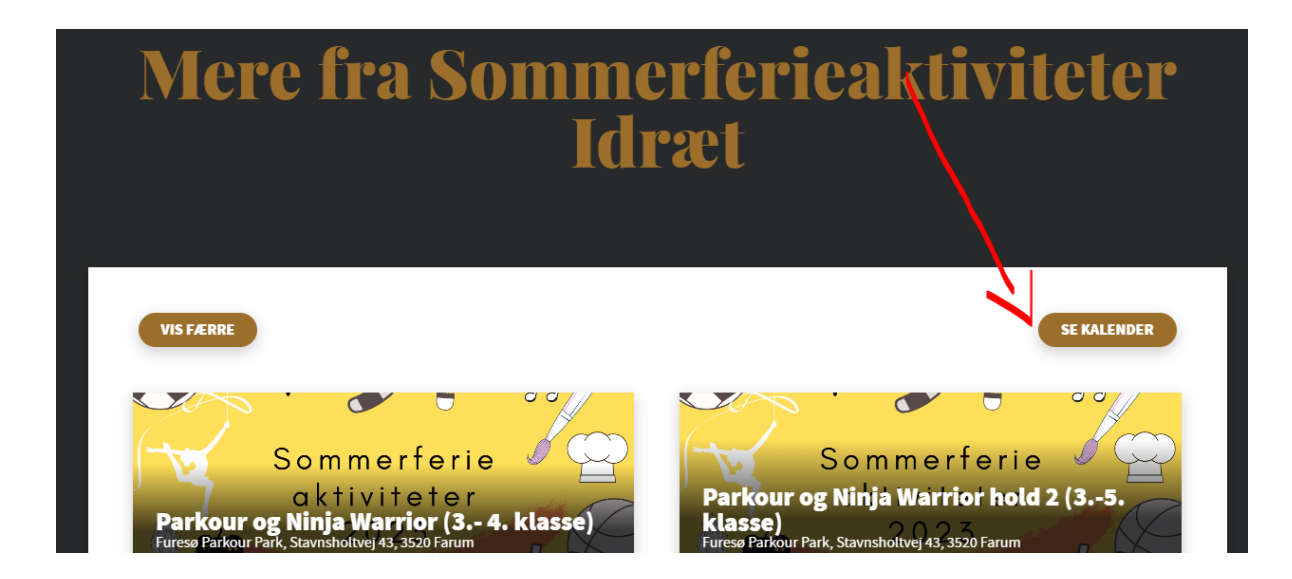

Klik på den aktivitet, du ønsker at købe.

Du kommer nu til dette billede, hvor du kan læse information om aktiviteten.

| F   |                                                                               | * 0           |                                            |
|-----|-------------------------------------------------------------------------------|---------------|--------------------------------------------|
|     |                                                                               | 7             | lest                                       |
| Ma  | FURESØ<br>KOMMUNE                                                             |               | Aktiviteten forløber i uge 26              |
| 苗   | <b>Dato:</b><br>mandag, 26. juni 2023, kl. 10.00 - torsdag, 29. jur<br>14.00  | ni 2023, kl.  | Beskrivelse af aktiviteten:<br>Klassetrin: |
| 0   | Salgsperiode:<br>Torsdag, 20. april 2023, kl. 10.00 - mandag, 26. ju<br>14.00 | ıni 2023, kl. | Påklædning:<br>Medbring:                   |
|     | Billettyper:<br>Sommerferieaktivitet                                          | 190,00 kr.    | M&osl VIS MERE                             |
| *** | Alle gebyere rinkt, mont.<br>Arranger:<br>Sommerferieaktiviteter Idræt        |               |                                            |

Vælg hvor mange billetter, du ønsker at købe – du kan maksimalt købe tre billetter til den samme aktivitet pr. køb. Vælg antal billetter fra dropdown-menuen eller ved at trykke på "+".

| Billetter<br>We betaite billetter tillægges billetgebyr på <b>4,94 kr.</b> | Oversigt      | TØM KURV 💼          |
|----------------------------------------------------------------------------|---------------|---------------------|
| Sommerferleaktivitet - 0 v 😋 190,00 kr.                                    | Kurven er tom |                     |
| iommerferieaktivitet                                                       | Total         | 0,00 kr.            |
|                                                                            |               | * Inklusiv 25% moms |
|                                                                            |               |                     |

Du skal nu udfylde information om deltageren/deltagerne (barnets navn, fødselsdato, klassetrin efter sommerferien samt en forælders telefonnummer).

Hvis du køber flere billetter, skal du huske at udfylde informationen korrekt for alle deltagere. Der vil i så fald komme flere bokse op, hvor man kan notere kundeoplysninger.

| BIIIEILEF<br>Alle betalte billetter tillægges billetgebyr på <b>4,94 kr.</b> . |                       | Oversigt                                                                                         | TØM KURV 📋                                                                                                    |
|--------------------------------------------------------------------------------|-----------------------|--------------------------------------------------------------------------------------------------|----------------------------------------------------------------------------------------------------|
| Ane gebyrer er inst. moms.<br>Sommerferieaktivitet                             | 1 v • 190,00 kr.      | 1.Sommerferieaktivitet<br>Deltagers navn<br>Fødselsdato<br>Klassetrin<br>Forælders telefonnummer | 190,00 kr.<br>Kundeoplysning påkræv<br>Kundeoplysning påkræv<br>Kundeoplysning påkræv<br>Kundeoplysning påkræv |
| Kundeoplysninger og                                                            | tilvalg:              | Billetgebyr:                                                                                     | 4,94 Ki                                                                                                    |
|                                                                                |                       | Total                                                                                            | 194,94 k                                                                                                    |
| 1.Sommerferieaktivitet                                                         | ×                     |                                                                                                  | * Inklusiv 25% mon                                                                                             |
| Information                                                                    |                       |                                                                                                  |                                                                                                    |
| Deltagers navn*                                                                | Skriv fulde navn på   |                                                                                                  |                                                                                                    |
| Fødselsdato*                                                                   | Skriv deltagerens fø  |                                                                                                  |                                                                                                    |
| Klassetrin*                                                                    | Noter hvilket klasset |                                                                                                  |                                                                                                    |
| Forælders telefonnummer*                                                       | Telefonnummer på      |                                                                                                  |                                                                                                    |
| Anden information til foreningen?                                              | Er der særlig inform  |                                                                                                  |                                                                                                    |
|                                                                                |                       |                                                                                                  | Din ordre er ikke fuldfø                                                                                       |

Når informationerne er udfyldt, kan du klikke på 'Videre' nederst til højre.

I næste trin skal du udfylde personlige oplysninger. Den e-mail, der noteres, vil efter købet modtage en automatiseret e-mail med en kvittering for købet og billetterne til aktiviteten.

| Dine oplysninger<br>Vi bruger dine oplysninger til at sende dine billetter til dig, samt oplysning om<br>eventuelle ændringer eller anden information om arrangementet.<br>Email adresse |                                                                                                    |                     |  |
|----------------------------------------------------------------------------------------------------|----------------------------------------------------------------------------------------------------|---------------------|--|
| Email adresse                                                                                                    | Effernavin                                                                                           |                     |  |
| Fornavn                                                                                                    | Efternavn                                                                                            |                     |  |
| Vej                                                                                                    |                                                                                                    |                     |  |
| Vej                                                                                                    |                                                                                                    |                     |  |
| Post nr.                                                                                                    | By                                                                                                   |                     |  |
| Post nr.                                                                                                    | Ву                                                                                                   |                     |  |
| Land<br>Danmark                                                                                                    | Telefon nr.                                                                                          |                     |  |
| Gem oplysninger?                                                                                                    | Nei                                                                                                  | Ja                  |  |
| Du skal være opmærksom på at dine data<br>dig - undgå at bruge "gem personlige oply<br>andre også benytter.                                                                              | vil være synlig for alle, der bruger samme compu<br>sninger" på en offentlig computer eller en compu | ter som<br>iter som |  |
|                                                                                                    | Videre -                                                                                             |                     |  |

Når alle oplysningerne er udfyldt, skal du klikke på 'Videre'.

Du har nu lagt de ønskede billetter i "kurven". Hvis du vil købe en billet til en anden aktivitet, kan du klikke videre under "Mere fra Sommerferieaktiviteter Idræt" og gentage købsprocessen. Vær dog opmærksom på, at dine billetter kun er reserveret i et begrænset tidsrum. Dette står noteret øverst på siden i en rød boks.

Såfremt du ikke skal købe billetter til andre aktiviteter, kan du klikke på "Videre".

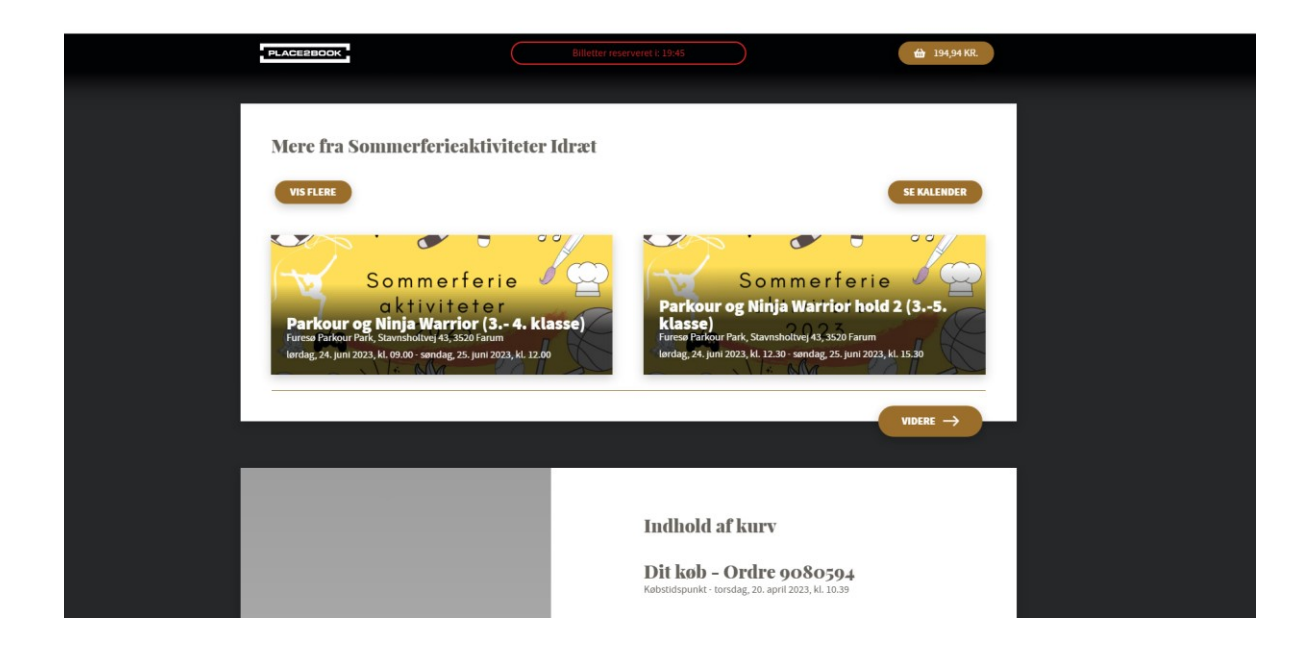

Du får nu et overblik frem over de billetter, du har valgt.

|                                                                                                    | Indhold af kurv                                                               |
|----------------------------------------------------------------------------------------------------|-------------------------------------------------------------------------------|
|                                                                                                    | Dit køb – Ordre 9080594<br>Købstidspunkt - torsdag, 20. april 2023, kl. 10.39 |
|                                                                                                    | <b>Test</b><br>mandag, 26. juni 2023, kl. 10.00                               |
|                                                                                                    | 1 x Sommerferieaktivitet 190,                                                 |
| Tree Test                                                                                                    | Billetgebyr: 4,9                                                              |
| Anternational States                                                                                                    | Total 194,94                                                                  |
| and the second second s | Scroll ned for at komme til betaling * Inklusiv 25%                           |
|                                                                                                    | Vil du købe en SMS påmindelse? () Nej                                         |
|                                                                                                    | Vil du have en SMS med et link til en mobil billet?                           |
|                                                                                                    | Acceptér Place2Books <u>betingelser?</u> Acceptér                             |
|                                                                                                    | Du skal acceptere vores betingelser for at kunne bestille bille ter.          |
|                                                                                                    | Når købet er gennemført, får du billetterne tilsendt til din e-mailadresse    |

Sæt flueben i 'Accepter købsbetingelser'.

Klik på betal, og vælg betalingsform.

| Betalingskort |                  |                   |
|---------------|------------------|-------------------|
| Kortnummer    |                  |                   |
| Udløbsdato    | Kontrolcifre     |                   |
| MM / ÅÅ       | 1                | 2018              |
|               | Betal 194,94 DKK |                   |
|               | Sikker betaling  | med <b>reepay</b> |
|               |                  |                   |
|               |                  |                   |

Indtast kortnummer (eller MobilePay-oplysninger) afhængig af, hvilken betalingsform du vælger.

Hvis du vælger at betale med MobilePay, skal du taste dit telefonnummer på skærmen, og klikke 'fortsæt'. Der sendes nu en MobilePay-anmodning til din telefon. Du skal godkende anmodningen på din telefon, inden for 5 minutter.

Du får nu en side frem med 'Ordren er afsluttet'.

Du kan downloade dine billetter i bunden af skærmen. Billetterne vil også blive sendt til den e-mailadresse, der er oplyst i forbindelse med købet.